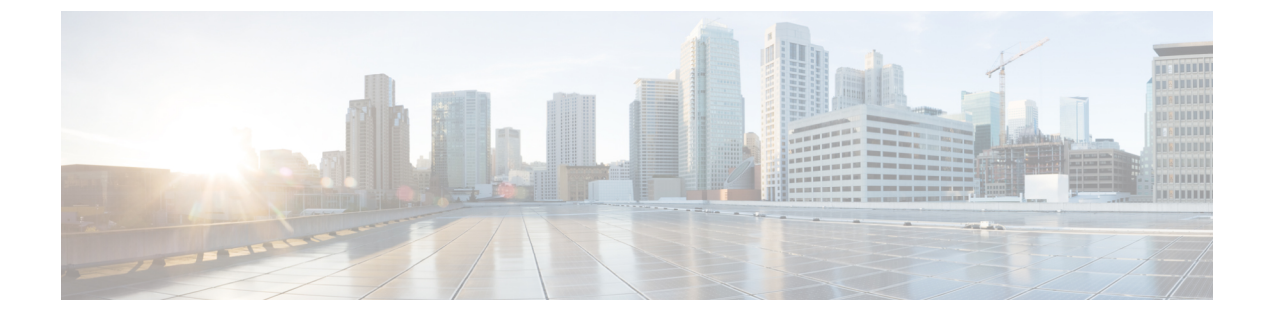

## **Cisco Crosswork Data Gateway** のインストー ル

この章は次のトピックで構成されています。

- Cisco Crosswork Data Gateway のインストールワークフロー  $(1 \, \stackrel{\, \! \sim}{\sim} \stackrel{\, \! \! \sim}{\sim})$
- Crosswork Data Gateway インストール後のタスク (37 ページ)
- Crosswork Data Gateway VM へのログインとログアウト (39ページ)
- Cisco Crosswork Data Gateway の認証と登録 (41 ページ)
- Crosswork Data Gateway のインストールと登録のトラブルシューティング (42ページ)

## Cisco Crosswork Data Gateway のインストールワークフ ロー

Cisco Crosswork Data Gateway は、最初に Base VM と呼ばれる VM としてインストールされま す(Cisco Crosswork への登録に必要なソフトウェアしか含まれていません)。この手順は、最 初の Cisco Crosswork Data Gateway VM をインストールする場合や、さらに Cisco Crosswork Data Gateway VM を追加する場合に使用できます。

(注) Cisco Crosswork で Cisco Crosswork Data Gateway を再展開する場合は、自動登録が機能するように以前の Cisco Crosswork エントリを削除します。

Cisco Crosswork で使用する Crosswork Data Gateway VM をインストールするには、次の手順を 実行します。

- **1.** Cisco Crosswork Data Gateway VM のプロファイル (標準または拡張)を選択します。「Cisco Crosswork Data Gateway の要件」を参照してください。
- 2. 使用するプラットフォームに Cisco Crosswork Data Gateway をインストールします。

表 1: Crosswork Data Gateway のインストールオプション

| VMware    | vCenter vSphere クライアントを使用した<br>Cisco Crosswork Data Gateway のインストー<br>ル (19 ページ) |
|-----------|----------------------------------------------------------------------------------|
|           | OVF ツールを使用した Cisco Crosswork Data<br>Gateway のインストール (25 ページ)                    |
| Cisco CSP | Cisco CSP $\sim \mathcal{O}$ Cisco Crosswork Data Gateway<br>のインストール (27 ページ)    |

- 3. 「Crosswork Data Gateway インストール後のタスク (37 ページ)」のセクションで説明さ れているインストール後のタスクを実行します。
- **4.** Cisco Crosswork に Crosswork Data Gateway VM が正常に登録されたことを確認します。 「Cisco Crosswork Data Gateway の認証と登録 (41 ページ)」を参照してください。

Crosswork Data Gateway VM が Cisco Crosswork に正常に登録されたことを確認したら、Cisco Crosswork Data Gateway プールを作成することで、Cisco Crosswork Data Gateway を収集用にセットアップします。『Cisco Crosswork Infrastructure 4.1 and Applications Administration Guide』の「Create a Crosswork Data Gateway Pool」のセクションを参照してください。

(注) 負荷や拡張の要件のために複数の Cisco Crosswork Data Gateway をインストールする場合や Cisco Data Gateway の高可用性を活用する場合は、すべての Cisco Crosswork Data Gateway VM をイン ストールしてから、それらを Data Gateway プールに追加することを推奨します。

## Cisco Crosswork Data Gateway のパラメータと展開シナリオ

Crosswork Data Gateway のインストールを開始する前に、導入パラメータと導入シナリオについて、この項全体をお読みください。

Crosswork Data Gateway では、すべてのインターフェイスで IPv4 または IPv6 のいずれかがサ ポートされます。Cisco Crosswork はデュアルスタック構成をサポートしていません。そのた め、環境のアドレスはすべて IPv4 または IPv6 のいずれかとしてプランニングしてください。

インストール時に、Cisco Crosswork データゲートウェイ(Cisco Crosswork Data Gateway)は2 つのデフォルトユーザアカウントを作成します。

 インストール時に、ユーザー名 dg-admin とパスワードが設定された Cisco Crosswork デー タゲートウェイ (Cisco Crosswork Data Gateway)の管理者。管理者は、この ID を使用し てログインし、Cisco Crosswork データゲートウェイ (Cisco Crosswork Data Gateway)のト ラブルシューティングを行います。

- インストール時に、ユーザー名 dg-oper とパスワードが設定された Cisco Crosswork データ ゲートウェイ (Cisco Crosswork Data Gateway)のオペレータ。dg-oper ユーザーには、す べての「read」操作と限定された「action」コマンドを実行する権限があります。
- 管理者およびオペレータが実行できる操作については、『Cisco Crosswork Infrastructure
   4.1 and Applications Administration Guide』の「Supported User Roles」の項を参照してください。

**dg-admin** および **dg-oper** ユーザーアカウントは予約済みのユーザー名であり、変更できません。両方のアカウントに対して、コンソールからパスワードの変更を実行できます。『*Cisco Crosswork Infrastructure 4.1 and Applications Administration Guide*』の「*Change Passphrase*」のセクションを参照してください。パスワードを紛失した場合や忘れた場合は、新しいVMを作成し、現在のVMを破棄して、新しいVMを Crosswork Cloud に再登録する必要があります。

次の表では、以下の点に注意してください。

<sup>\*</sup>は必須パラメータであることを示します。その他のパラメータはオプションです。必要な展 開シナリオに基づいて選択できます。展開シナリオについては、必要に応じて「**その他の情** 報」列で説明します。

\*\*インストール中に入力できるパラメータ、または後で追加の手順を使用して入力できるアドレスを示します。

表 2 : Cisco Crosswork データゲートウェイ(Cisco Crosswork Data Gateway) 導入パラメータとシナリオ

| 名前    | パラメータ | 説明 | その他の情報 |
|-------|-------|----|--------|
| ホスト情報 |       |    |        |

| 名前                   | パラメータ       | 説明                                                                                                    | その他の情報 |
|----------------------|-------------|----------------------------------------------------------------------------------------------------|--------|
| ホスト名 (Hostname)<br>* | Hostname    | 完全修飾ドメイン名<br>(FQDN) として指定<br>された Cisco Crosswork<br>Data Gateway VM の名<br>前。<br>(注) 大規模なシ<br>ステムで<br>は、彼<br>の<br>Cisco<br>Crosswork<br>データゲー<br>トウェイ<br>(Cisco<br>Crosswork<br>Data<br>Gateway)<br>VM が存在<br>するのした<br>があした<br>ボスト名ありま<br>す。ってくはの、<br>特定節単高ように作成あ<br>ります。 |        |
| 説明(Description)*     | Description | Cisco Crosswork データ<br>ゲートウェイ(Cisco<br>Crosswork Data<br>Gateway)の詳細で<br>す。                                                                                                    |        |
| ラベル (Label)          | Label       | 複数の Cisco Crosswork<br>データゲートウェイ<br>(Cisco Crosswork Data<br>Gateway) を分類およ<br>びグループ化するため<br>に Cisco Crosswork で<br>使用されるラベル。                                                                                                    |        |

| 名前 | パラメータ | 説明                                       | その他の情報                   |
|----|-------|------------------------------------------|--------------------------|
| 展開 | 展開    | コントローラタイプを<br>伝えるパラメータ。オ                 | このパラメータは、<br>CSPインストール用に |
|    |       | ンプレミスインストー<br>ルの提会け                      | 事前定義されていま<br>オーのFツールのイン  |
|    |       | onpremise-standard ま                     | ストールでは、この値<br>た地容中スツ亜がたり |
|    |       | たは<br>onpremise-extendedを                | を指定する必要があります。            |
|    |       | 選択します。 デフォル<br>ト値は                       |                          |
|    |       | onpremise-standard $\tilde{\mathcal{C}}$ |                          |

| 名前                       | パラメータ       | 説明                          | その他の情報 |
|--------------------------|-------------|-----------------------------|--------|
| アクティブな vNIC <sup>*</sup> | ActiveVnics | トラフィックの送信に<br>使用する vNIC の数。 |        |

I

| 名前 | パラメータ | 説明 | その他の情報                                                                                                    |
|----|-------|----|----------------------------------------------------------------------------------------------------|
|    |       |    | 次の組み合わせに従っ<br>て、1 つ、2 つ、また<br>は 3 つの vNIC のいず<br>れかを選択できます。                                                                                                    |
|    |       |    | <ul> <li>(注) Crosswork ク<br/>ラスタで1<br/>つのvNICを<br/>使用する場<br/>合は、<br/>Crosswork<br/>Data Gateway<br/>で1つのイ<br/>ンターフェ<br/>イスのみを<br/>使用しま<br/>す。<br/>Crosswork ク<br/>ラスタで2<br/>つのvNICを<br/>使用する場<br/>合は、<br/>Crosswork ク<br/>ラスタで2<br/>つのvNICを<br/>使用する場<br/>さは、<br/>でする場<br/>合は、<br/>でする場<br/>合は、<br/>にないのの<br/>でもます。</li> </ul> |
|    |       |    | •1: すべてのトラ<br>フィックを vNIC0<br>経由で送信しま<br>す。                                                                                                    |
|    |       |    | <ul> <li>•2: vNIC0 を介し<br/>て管理トラフィッ<br/>クを送信し、<br/>vNIC1を介してす<br/>べてのデータトラ<br/>フィックを送信し<br/>ます。</li> </ul>                                                                                                    |
|    |       |    | •3: vNIC0 を介し<br>て管理トラフィッ<br>クを、vNIC1を介                                                                                                    |

| 名前                 | パラメータ        | 説明                                                                                                    | その他の情報                                                          |
|--------------------|--------------|----------------------------------------------------------------------------------------------------|-----------------------------------------------------------------|
|                    |              |                                                                                                    | してノースバウン<br>ドデータを、<br>vNIC2を介してサ<br>ウスバウンドトラ<br>フィックを送信し<br>ます。 |
| AllowRFC8190<br>*。 | AllowRFC8190 | RFC 8190 範囲のアド<br>レスを自動的に許可し<br>ます。オプションは<br>yes、no または ask で<br>す。初期構成スクリプ<br>トで確認が求められま<br>す。デフォルト値は<br>yes です。 |                                                                 |

| 名前                                                               | パラメータ          | 説明                                                                                                    | その他の情報                                                                                                    |
|------------------------------------------------------------------|----------------|----------------------------------------------------------------------------------------------------|----------------------------------------------------------------------------------------------------|
| 秘密キー URI(Private<br>Key URI)                                     | DGCertKey      | セッションキー署名用<br>の秘密キーファイルへ<br>の SCP URI。これは<br>SCP<br>(user@host:path/to/file)<br>を使用して取得できま<br>す。                            | Cisco Crosswork は、<br>Cisco Crosswork Data<br>Gateway とのハンド<br>シェイクに自己署名証<br>明書を使用します。こ<br>れらの証明書はインス<br>トール時に生成されま                                                                                                    |
| 証明書ファイル URI<br>(Certificate File URI)                            | DGCertChain    | この VM の PEM 形式<br>の署名証明書チェーン<br>への SCP URI。これは<br>SCP<br>(user@host:path/to/file)<br>を使用して取得できま<br>す。                       | 9。<br>ただし、サードパー<br>ティまたは独自の証明<br>書ファイルを使用する<br>場合は、これら3つの<br>パラメータを入力しま<br>す。                                                                                                    |
| 証明書ファイルとキー<br>パスフレーズ<br>(Certificate File and<br>Key Passphrase) | DGCertChainPwd | Cisco Crosswork データ<br>ゲートウェイ (Cisco<br>Crosswork Data<br>Gateway) の PEM 形<br>式の証明書ファイルと<br>秘密キーを取得する<br>SCP ユーザパスフレー<br>ズ。 | <ul> <li>証明書チェーンは、<br/>Cisco Crosswork Data<br/>Gateway VM のプリ<br/>セットまたはされ<br/>た証明書を上書きし、<br/>SCP URI<br/>(user:host:/path/to/file)<br/>として指定されます。</li> <li>(注) URI ファイ<br/>ルを持く、<br/>マクトは、ファイ<br/>ルを持く、<br/>マクトで(SCP<br/>を介して<br/>vNIC0 イン<br/>ターフェイ<br/>ス 動<br/>前になら<br/>ず、レインストール時に<br/>存在してい<br/>る必要す。</li> </ul> |

| 名前                                           | パラメータ            | 説明                                                                      | その他の情報 |
|----------------------------------------------|------------------|-------------------------------------------------------------------------|--------|
| データディスクサイズ<br>(Data Disk Size)               | DGAppdataDisk    | 2番目のデータディス<br>クのサイズ(GB単<br>位)。デフォルトのサ<br>イズは、標準で5<br>GB、拡張で500GBで<br>す。 |        |
| パスフレーズ (Passph                               | rase)            |                                                                         |        |
| dg-admin パスフレーズ<br>(dg-admin<br>Passphrase)* | dg-adminPassword | dg-admin ユーザ用に選<br>択したパスワード。<br>パスワードは 8 ~ 64<br>文字である必要があり<br>ます。      |        |
| dg-oper パスフレーズ<br>(dg-oper Passphrase)       | dg-operPassword  | dg-oper ユーザ用に選<br>択したパスワード。<br>パスワードは 8 ~ 64<br>文字である必要があり<br>ます。       |        |

#### インターフェイス

 (注) IPv4 アドレスまたは IPv6 アドレスのいずれかを選択する必要があります。vNICx IPv4 Method フィールドと vNICx IPv6 Method フィールドの両方で None を選択す ると、展開が機能しなくなります。

**vNICx IPv4 アドレス**(使用するインターフェイスの数に応じて VNIC0、VNIC1、および VNIC2)

| 名前                                                                                                    | パラメータ                                                               | 説明                                                                                            | その他の情報                                                                                                    |
|----------------------------------------------------------------------------------------------------|---------------------------------------------------------------------|-----------------------------------------------------------------------------------------------|----------------------------------------------------------------------------------------------------|
| vNICx IPv4 方式<br>(vNICx IPv4 Method)<br>*<br>たとえば、vNIC0 のパ<br>ラメータ名は vNIC0<br>IPv4 方式(vNIC0 IPv4<br>Method)です。 | VnicxIPv4Method<br>たとえば、vNICOのパ<br>ラメータ名は<br>VnicOIPv4Methodで<br>す。 | vNICxインターフェイ<br>スがその IPv4 アドレ<br>スを取得する方式。                                                    | <ul> <li>[方式 (Method)]のデ<br/>フォルト値は[なし<br/>(None)]です。</li> <li>IPv4アドレスを使用す<br/>る場合は、[方式<br/>(Method)]を[スタ<br/>ティック (Static)]に</li> </ul> |
| vNICx IPv4 アドレス<br>(vNICx IPv4<br>Address)                                                                     | VnicxIPv4Address                                                    | vNICxインターフェイ<br>スの IPv4 アドレス。                                                                 | 指定し、[アドレス<br>(Address)]、[ネット<br>マスク(Netmask)]、<br>[ゲートウェイをス                                                                               |
| vNICx IPv4 ネットマス<br>ク(vNICx IPv4<br>Netmask)                                                                   | VnicxIPv4Netmask                                                    | ドット区切りの4つの<br>数字列形式による<br>vNICxインターフェイ<br>スの IPv4 ネットマス<br>ク。                                 | キップ (Skip<br>Gateway)]、および<br>[ゲートウェイ<br>(Gateway)]フィール<br>ドに情報を入力しま<br>す                                                                 |
| vNICx IPv4 スキップ<br>ゲートウェイ(vNICx<br>IPv4 Skip Gateway)                                                          | VnicxIPv4SkipGateway                                                | オプションは [はい<br>(yes)]または [いい<br>え (no)]です。<br>[はい (yes)]を選択す<br>ると、ゲートウェイの<br>設定がスキップされま<br>す。 | . 7 o                                                                                                    |
| vNICx IPv4 ゲートウェ<br>イ(vNICx IPv4<br>Gateway)                                                                   | VnicxIPv4Gateway                                                    | vNICxゲートウェイの<br>IPv4アドレス。                                                                     |                                                                                                    |
| <b>vNICx IPv6 アドレス</b> (使用するインターフェイスの数に応じて VNIC0、VNIC1、および<br>VNIC2)                                           |                                                                     |                                                                                               |                                                                                                    |

| 名前                                                           | パラメータ                                    | 説明                                                                   | その他の情報                                                       |
|--------------------------------------------------------------|------------------------------------------|----------------------------------------------------------------------|--------------------------------------------------------------|
| vNICx IPv6 方式<br>(vNICx IPv6 Method)                         | VnicxIPv6Method<br>たとえば、vNIC0のパ<br>ラメータは | vNICxインターフェイ<br>スがその IPv6 アドレ<br>スを取得する方式。                           | [方式 (Method)]のデ<br>フォルト値は[なし<br>(None)]です。                   |
| たとえば、vNIC0のパ<br>ラメータはvNIC0IPv6<br>方式(vNIC0IPv6<br>Method)です。 | VnicOIPv6Method で<br>す。                  |                                                                      | IPv6アドレスを使用す<br>る場合は、[方式<br>(Method)]を[スタ<br>ティック(Static)]に  |
| vNICx IPv6 アドレス<br>(vNICx IPv6<br>Address)                   | VnicxIPv6Address                         | vNICxインターフェイ<br>スの IPv6 アドレス。                                        | 指定し、[アドレス<br>(Address)]、[ネット<br>マスク (Netmask)]、<br>[ゲートウェイをス |
| vNICx IPv6ネットマス<br>ク(vNICx IPv6<br>Netmask)                  | VnicxIPv6Netmask                         | vNICx インターフェイ<br>スの IPv6 プレフィッ<br>クス。                                | キップ (Skip<br>Gateway) ]、および<br>[ゲートウェイ<br>(Gateway) ]フィール    |
| vNICx IPv6 スキップ<br>ゲートウェイ(vNICx<br>IPv6 Skip Gateway)        | VnicxIPv6SkipGateway                     | オプションは [はい<br>(yes)] または [いい<br>え(no)] です。                           | ドに情報を入力しま<br>す。                                              |
|                                                              |                                          | [はい (yes) ]を選択す<br>ると、ゲートウェイの<br>設定がスキップされま<br>す。                    |                                                              |
| vNICx IPv6 ゲートウェ<br>イ(vNICx IPv6<br>Gateway)                 | VnicxIPv6Gateway                         | vNICx ゲートウェイの<br>IPv6 アドレス。                                          |                                                              |
| DNS サーバ                                                      |                                          |                                                                      |                                                              |
| DNS アドレス(DNS<br>Address)*                                    | DNS                                      | 管理インターフェイス<br>からアクセス可能な<br>DNS サーバの<br>IPv4/IPv6アドレスのス<br>ペース区切りリスト。 |                                                              |
| DNS 検索ドメイン<br>(DNS Search<br>Domain) <sup>*</sup>            | ドメイン (Domain)                            | DNS 検索ドメイン                                                           |                                                              |

| 名前                                                   | パラメータ  | 説明                                                                                                    | その他の情報                                                  |
|------------------------------------------------------|--------|----------------------------------------------------------------------------------------------------|---------------------------------------------------------|
| DNSセキュリティ拡張<br>機能 (DNS Security<br>Extensions)<br>*。 | DNSSEC | オプションは、False、<br>True、<br>Allow-Downgrade で<br>す。デフォルト値は<br>[False] です。DNS セ<br>キュリティ拡張機能を<br>使用するには、True を<br>選択します。                       |                                                         |
| DNS over TLS <sup>*</sup>                            | DNSTLS | オプションは、False、<br>True、および<br>Opportunistic です。デ<br>フォルト値は[False] で<br>す。DNS over TLS を使<br>用するには、True を選<br>択します。                           |                                                         |
| マルチキャスト DNS*                                         | mDNS   | オプションは、False、<br>True、および Resolve<br>です。デフォルト値は<br>[False] です。マルチ<br>キャスト DNS を使用<br>するには、Trueを選択<br>します。                                   | Resolve を選択する<br>と、解決サポートのみ<br>が有効になります。応<br>答は無効になります。 |
| リンクローカルマルチ<br>キャスト名前解決 <sup>*</sup>                  | LLMNR  | オプションは、False、<br>True、Opportunistic、<br>および Resolve です。<br>デフォルトでは、False<br>に設定されています。<br>リンクローカルマルチ<br>キャスト名前解決を使<br>用するには、Trueを選<br>択します。 | Resolve を選択する<br>と、解決サポートのみ<br>が有効になります。応<br>答は無効になります。 |
| NTPv4サーバ                                             |        |                                                                                                    |                                                         |

| 名前                                                  | パラメータ                  | 説明                                                                                                    | その他の情報                                                                                                    |
|-----------------------------------------------------|------------------------|----------------------------------------------------------------------------------------------------|----------------------------------------------------------------------------------------------------|
| NTPv4サーバ(NTPv4<br>Servers)*                         | NTP                    | NTPv4 サーバーリス<br>ト。管理インターフェ<br>イスからアクセス可能<br>な NTPv4 サーバーの<br>IPv4/IPv6 アドレスまた<br>はホスト名のスペース<br>区切りリストを入力し<br>ます。 | ここには、pool.ntp.org<br>などの値を入力する必<br>要があります。NTP<br>サーバーは、<br>Crosswork Data Gateway<br>VM、Crosswork、およ<br>びデバイス間の時刻同<br>期に不可欠です。機能<br>しないアドレスまたは<br>ダミーアドレスを使用<br>すると、Cisco<br>Crosswork と Crosswork<br>Data Gateway が相互に<br>通信を試みる際に問題<br>が発生する可能性があ<br>ります。NTP サーバー<br>を使用していない場合<br>は、Crosswork Data<br>Gateway と Crosswork<br>間のタイムギャップが<br>10時間以下であること<br>を確認します。そうで<br>ない場合、Crosswork<br>Data Gateway は接続に<br>失敗します。 |
| NTPv4 認証の使用<br>(Use NTPv4<br>Authentication)        | NTPAuth                | NTPv4認証を使用する<br>には、Yesを選択しま<br>す。                                                                                |                                                                                                    |
| NTPv4 キー(NTPv4<br>Keys)                             | NTPKey                 | サーバーリストにマッ<br>ピングするためのキー<br>ID。キー ID のスペー<br>ス区切りリストを入力<br>します。                                                  |                                                                                                    |
| NTPv4 キーファイル<br>URI(NTPv4 Key File<br>URI)          | NTPKeyFile             | chronyキーファイルへ<br>の SCP URI。                                                                                      |                                                                                                    |
| NTPv4キーファイルパ<br>スフレーズ(NTPv4<br>Key File Passphrase) | NTPKeyFilePwd          | chronyキーファイルへ<br>の SCP URI のパスワー<br>ド。                                                                           |                                                                                                    |
| リモート Syslog サーバ                                     | 6— (Remote Syslog Serv | ver)                                                                                                    |                                                                                                    |

I

| 名前                                                                | パラメータ              | 説明                                                                                                    | その他の情報                                                                                                    |
|-------------------------------------------------------------------|--------------------|----------------------------------------------------------------------------------------------------|----------------------------------------------------------------------------------------------------|
| リモート Syslog サー<br>バーの使用 <sup>*</sup>                              | UseRemoteSyslog    | リモートホストに<br>Syslogメッセージを送<br>信するには、Yesを選<br>択します。                                                                                                    | 外部 Syslog サーバーを<br>設定すると、サービス<br>イベント<br>(CLI/MDT/SNMP/gNMI)                                                                                                    |
| Syslog サーバのアドレ<br>ス(Syslog Server<br>Address)                     | SyslogAddress      | <ul> <li>管理インターフェイス<br/>からアクセス可能な<br/>syslogサーバのIPv4ま<br/>たはIPv6アドレス。</li> <li>(注) IPv6 アドレ<br/>スを使用し<br/>ている場合<br/>は、アドレ<br/>スを角カッ<br/>コ([1::1])<br/>で囲みま<br/>す。</li> </ul> | <ul> <li>が外部 Syslog サーバー</li> <li>に送信されます。それ</li> <li>以外の場合は、Cisco</li> <li>Crosswork データゲー</li> <li>トウェイ (Cisco</li> <li>Crosswork Data</li> <li>Gateway) VM にのみ</li> <li>記録されます。</li> <li>外部 Syslog サーバーを</li> <li>使用する場合は、これ</li> <li>らの7つの設定を指定</li> <li>します。</li> <li>(注) URI ファイ</li> </ul> |
| Syslog サーバポート<br>(Syslog Server Port)                             | SyslogPort         | Syslog サーバのポート<br>番号。                                                                                                    | ルを含むホ<br>ストは、<br>ネットワー                                                                                                    |
| Syslogサーバプロトコ<br>ル (Syslog Server<br>Protocol)                    | SyslogProtocol     | Syslogの送信時にUDP<br>または TCP を使用し<br>ます。デフォルト値は<br>UDP です。                                                                                                    | ク上で(SCP<br>を介して<br>vNIC0 イン<br>ターフェイ<br>マホシン 71                                                                                                    |
| TLS 経由の Syslog を使<br>用するかどうか(Use<br>Syslog over TLS?)             | SyslogTLS          | TLSを使用して Syslog<br>のトラフィックを暗号<br>化するには、Yes を選<br>択します。                                                                                                    | スから) 到<br>達可能でな<br>ければなら<br>ず、ファイ<br>ルはインス                                                                                                    |
| Syslog TLS ピア名<br>(Syslog TLS Peer<br>Name)                       | SyslogPeerName     | サーバー証明書の<br>SubjectAltName または<br>サブジェクト共通名に<br>入力されたとおりの<br>Syslogサーバーのホス<br>ト名。                                                                                            | トール時に<br>存在してい<br>る必要があ<br>ります。                                                                                                    |
| Syslog ルート証明書<br>ファイル URI(Syslog<br>Root Certificate File<br>URI) | SyslogCertChain    | SCPを使用して取得し<br>た syslog サーバの<br>PEM形式のルート証明<br>書。                                                                                                    |                                                                                                    |
|                                                                   | SyslogCertChainPwd |                                                                                                    |                                                                                                    |

| 名前                                                                                         | パラメータ           | 説明                                                                                                    | その他の情報                                                                                                    |
|--------------------------------------------------------------------------------------------|-----------------|----------------------------------------------------------------------------------------------------|----------------------------------------------------------------------------------------------------|
| Syslog 証明書ファイル<br>のパスフレーズ<br>(Syslog Certificate File<br>Passphrase)                       |                 | Syslog 証明書チェーン<br>を取得する SCP ユーザ<br>のパスワード。                                                                                                    |                                                                                                    |
| リモート監査サーバー                                                                                 |                 |                                                                                                    |                                                                                                    |
| リモート監査サーバー<br>の使用 <sup>*</sup>                                                             | UseRemoteAuditd | リモートホストに監査<br>メッセージを送信する<br>には、Yesを選択しま<br>す。                                                                                                    | 必要に応じて、外部の<br>リモート監査サーバー<br>が Cisco Crosswork<br>データゲートウェイ                                                         |
| Auditd サーバアドレス<br>(Auditd Server<br>Address)                                               | AuditdAddress   | オプションの監査サー<br>バのホスト名、IPv4、<br>または IPv6 アドレ<br>ス。                                                                                                    | <ul> <li>(Cisco Crosswork Data<br/>Gateway) VM 変更監<br/>査通知を送信するよう<br/>に設定できます。</li> <li>外部の Auditd サーバを</li> </ul> |
| 監査サーバポート<br>(Auditd Server Port)                                                           | AuditdPort      | オプションの監査サー<br>バのポート番号。                                                                                                    | 使用するには、これら<br>の3つの設定を指定し<br>ます。                                                                                    |
| コントローラとプロキ                                                                                 | シの設定            |                                                                                                    |                                                                                                    |
| Crosswork $\exists \mathcal{V} \models \Box - \\ \forall P$ (Crosswork<br>Controller IP) * | ControllerIP    | <ul> <li>Cisco Crosswork クラス<br/>タの仮想 IP アドレス<br/>またはホスト名。</li> <li>(注) IPv6 アドレ<br/>スを使用し<br/>ている場合<br/>は、角カッ<br/>コ([1::1])<br/>で囲む必要<br/>がありま<br/>す。</li> </ul> | これは、コントローラ<br>署名証明書ファイル<br>URIを指定する場合に<br>必要です。                                                                    |
| Crosswork コントロー<br>ラポート (Crosswork<br>Controller Port) *                                   | ControllerPort  | Cisco Crosswork コント<br>ローラのポート。<br>デフォルトポートは<br>30607 です。                                                                                                    |                                                                                                    |

| 名前                                                                                | パラメータ                   | 説明                                                                                                    | その他の情報                                                                                                    |
|-----------------------------------------------------------------------------------|-------------------------|----------------------------------------------------------------------------------------------------|----------------------------------------------------------------------------------------------------|
| コントローラ署名証明<br>書ファイル URI <sup>*</sup>                                              | ControllerSignCertChain | SCPを使用して取得し<br>た署名証明書を検証す<br>るための Cisco<br>Crossworkの PEM 形式<br>のルート証明書。Cisco<br>Crosswork によって生<br>成される PEM ファイ<br>ルは、次の場所にあり<br>ます。<br>cw-admin@ <crosswork_vm_<br>Management_IP_Address&gt;<br/>:/home/cw-admin/controller.pem</crosswork_vm_<br> | Crosswork Data Gateway<br>を機能させるには、コ<br>ントローラ署名証明書<br>ファイルが必要です。<br>インストール時にこれ<br>らのパラメータを指定<br>すると、証明書ファイ<br>ルは Crosswork Data<br>Gateway の起動時に初<br>めてインポートされま<br>す。<br>インストール時にこれ<br>らのパラメータを指定<br>しない場合は、コント<br>ローラ署名証明書ファ<br>イルのインポート<br>(46ページ)の手順<br>に従って証明書ファイ<br>ルを手動でインポート<br>します。 |
| コントローラの<br>SSL/TLS 証明書ファイ<br>ル URI(Controller<br>SSL/TLS Certificate File<br>URI) | ControllerTlsCertChain  | SCPを使用して取得し<br>た Cisco Crosswork コ<br>ントローラの PEM 形<br>式の SSL/TLS 証明書<br>ファイル。                                                                                                    |                                                                                                    |
| コントローラ証明書<br>ファイルのパスフレー<br>ズ <sup>*</sup>                                         | ControllerCertChainPwd  | Cisco Crosswork の証明<br>書チェーンを取得する<br>SCP ユーザー<br>(cw-admin) のパス<br>ワード。                                                                                                    |                                                                                                    |

| 名前                                                                                                  | パラメータ             | 説明                                                          | その他の情報                                                                |
|----------------------------------------------------------------------------------------------------|-------------------|-------------------------------------------------------------|-----------------------------------------------------------------------|
| プロキシ サーバの<br>URL(Proxy Server<br>URL)                                                               | ProxyURL          | 管理ネットワークプロ<br>キシサーバの URL。                                   | Cisco Crosswork Data<br>Gateway は TLS 経由で<br>インターネットに接続<br>する必要があり プロ |
| プロキシ サーバ バイ<br>パス リスト (Proxy<br>Server Bypass List)                                                 | ProxyBypass       | プロキシサーバーに送<br>信されないサブネット<br>とドメインのスペース<br>区切りリスト。           | キシサーバーが環境に<br>存在しない場合は、プ<br>ロキシサーバーが必要<br>になる場合がありま                   |
| 認証プロキシのユーザ<br>名(Authenticated Proxy<br>Username)                                                    | ProxyUsername     | 認証済みプロキシサー<br>バのユーザ名。                                       | す。<br>プロキシサーバーを使<br>用する場合は、これら<br>のパラメータを指定し                          |
| 認証プロキシのパスフ<br>レーズ(Authenticated<br>Proxy Passphrase)                                                | ProxyPassphrase   | 認証済みプロキシサー<br>バのパスフレーズ。                                     | ます。                                                                   |
| HTTPS プロキシ<br>SSL/TLS 証明書ファイ<br>ル URI(HTTPS Proxy<br>SSL/TLS Certificate File<br>URI)               | ProxyCertChain    | SCPを使用して取得し<br>た HTTPS プロキシの<br>PEM 形式の SSL/TLS<br>証明書ファイル。 |                                                                       |
| HTTPS プロキシ<br>SSL/TLS 証明書ファイ<br>ルのパスフレーズ<br>(HTTPS Proxy<br>SSL/TLS Certificate File<br>Passphrase) | ProxyCertChainPwd | プロキシ証明書チェー<br>ンを取得する SCPユー<br>ザのパスワード。                      |                                                                       |

| 名前               | パラメータ         | 説明                                      | その他の情報                                                                                      |
|------------------|---------------|-----------------------------------------|---------------------------------------------------------------------------------------------|
| コレクタがリッスンす       | デフォルトのポート値    |                                         |                                                                                             |
| SNMP トラップポート     | PortSNMPTrap  | SNMP トラップポー<br>ト。デフォルトポート<br>は 1062 です。 | 変更できます。または<br>Crosswork Data Gateway<br>VM の [Interactive                                   |
| Syslog UDP ボート** | PortSyslogUDP | Syslog UDP ポート。デ<br>フォルトポートは9514<br>です。 | Menu] ([Change<br>Current System Settings]<br>>[c Configure Collector<br>Server Port]) から後で |
| Syslog TCP ポート** | PortSyslogTCP | Syslog TCP ポート。デ<br>フォルトポートは9898<br>です。 | 変更することもできま<br>す。                                                                            |
| Syslog TLS ポート** | PortSyslogTLS | Syslog TLS ポート。デ<br>フォルトポートは6514<br>です。 |                                                                                             |

-P55 user@host:path/to/file 55 はカスタムポートです。

# vCenter vSphere クライアントを使用した Cisco Crosswork Data Gateway のインストール

vCenter vSphere Client を使用してCisco Crosswork Data Gateway をインストールするには、次の 手順を実行します。

(注) ここに示すイメージは、Cisco Crosswork Data Gateway の標準的なオンプレミス展開の例にすぎ ません。

ステップ1 Cisco Crosswork Data Gateway 2.0 イメージファイルを cisco.com (\*.ova) からダウンロードします。

警告 デフォルトの VMware vCenter の展開タイムアウトは 15 分です。OVF テンプレートの入力にか かる時間が 15 分を超えると、vCenter がタイムアウトし、最初からやり直す必要があります。 これを防ぐには、必要なパラメータと要件を準備しておきインストールを計画することをお勧 めします。 #unique\_36 unique\_36 Connect\_42\_table\_m3h\_vtb\_p4bを参照してください。

<sup>(</sup>注) デフォルトの SCP ポート 22 を使用しない場合は、SCP コマンドの一部としてポートを指定で きます。次の例を参考にしてください。

- **ステップ2** vCenter vSphere クライアントに接続します。[アクション(Actions)]>[OVFテンプレートの展開(Deploy OVF Template)]を選択します。
- **ステップ3** VMware の [OVFテンプレートの展開(Deploy OVF Template)] ウィザードが表示され、最初の手順[1 テ ンプレートの選択(1 Select template)] が強調表示されます。
  - a) [参照(Browse)]をクリックし、OVA イメージファイルをダウンロードした場所に移動してファイルを選択します。

選択すると、ファイル名がウィンドウに表示されます。

- **ステップ4** 次の図に示すように、[次へ(Next)]をクリックして [2 名前と場所の選択(2 Select name and location)] に移動します。
  - a) 作成する VM の名前を入力します。
  - b) [仮想マシンの場所の選択 (Select a location for the virtual machine)] リストで、VM を配置するデータ センターを選択します。

#### Deploy OVF Template

| 2 Select a name and folder | Specify a unique name                      | and target location      |        |      |      |  |
|----------------------------|--------------------------------------------|--------------------------|--------|------|------|--|
| 4 Review details           | Virtual machine name:                      | Crosswork Data Gateway 1 |        |      |      |  |
| 5 Select storage           |                                            |                          |        |      |      |  |
| 6 Ready to complete        | Select a location for the virtual machine. |                          |        |      |      |  |
|                            | ✓ 	☐ rcdn5-spm-vc-0                        | 1.cisco.com              |        |      |      |  |
|                            | > Cisco-CX-Lab                             |                          |        |      |      |  |
|                            | > 📑 rcdn5-spm-de                           | c-01                     |        |      |      |  |
|                            | > 📑 rcdn5-spm-de                           | c-02                     |        |      |      |  |
|                            | > 📑 RTP                                    |                          |        |      |      |  |
|                            |                                            |                          |        |      |      |  |
|                            |                                            |                          |        |      |      |  |
|                            |                                            |                          |        |      |      |  |
|                            |                                            |                          |        |      |      |  |
|                            |                                            |                          |        |      |      |  |
|                            |                                            |                          |        |      |      |  |
|                            |                                            |                          |        |      |      |  |
|                            |                                            |                          |        |      |      |  |
|                            |                                            |                          |        |      |      |  |
|                            |                                            |                          |        |      |      |  |
|                            |                                            |                          |        |      |      |  |
|                            |                                            |                          |        |      |      |  |
|                            | L                                          |                          |        |      |      |  |
|                            |                                            |                          | CANCEL | ВАСК | NEXT |  |

**ステップ5** [次へ (Next)]をクリックして、[3 リソースの選択 (3 Select a resource)]に進みます。VM のホストを 選択します。 ステップ6 [次へ(Next)]をクリックします。VMware vCenter Server が OVA を検証します。検証にかかる時間は ネットワーク速度によって決まります。検証が完了すると、ウィザードは [4 詳細の確認(4 Review details)]に移動します。OVA の情報を確認して [次へ(Next)]をクリックします。

展開する OVF テンプレートを確認します。

- (注) この情報はOVFから収集され、変更はできません。
- **ステップ7** [次へ (Next)]をクリックして、[使用許諾契約に同意 (Accept License Agreement)]に移動します。エン ドユーザ ライセンス契約書を確認し、「承認 (Accept)]をクリックします。
- ステップ8 次の図のように、[次へ(Next)]をクリックして[6設定の選択(6Select configuration)]に移動します。 必要な設定のタイプ([標準Crosswork On-Premise (Crosswork On-Premise Standard)]または[拡張Crosswork On-Premise (Crosswork On-Premise Extended)]のいずれか)を選択します。
  - (注) Crossowork Data Gateway を Crosswork Health Insights とともに使用する場合は、[Crosswork On-Premise Extended] を選択する必要があります。

| Crosswork Cloud               | Description                                                     |
|-------------------------------|-----------------------------------------------------------------|
|                               | 8 CPU; 32GB RAM; 1-3                                            |
| Crosswork On-Premise Standard | NICs; 55GB Disk                                                 |
| Crosswork On-Premise Extended |                                                                 |
|                               |                                                                 |
|                               |                                                                 |
|                               |                                                                 |
|                               |                                                                 |
|                               |                                                                 |
|                               |                                                                 |
|                               |                                                                 |
|                               |                                                                 |
|                               |                                                                 |
|                               |                                                                 |
|                               |                                                                 |
|                               |                                                                 |
|                               |                                                                 |
|                               |                                                                 |
|                               |                                                                 |
|                               |                                                                 |
|                               | 3 Items                                                         |
|                               |                                                                 |
|                               | Crosswork On-Premise Standard     Crosswork On-Premise Extended |

#### Deploy OVF Template

- ステップ9 次の図のように、[次へ(Next)]をクリックして[7ストレージの選択(7Select storage)]に移動します。
   a) [仮想ディスク形式の選択(Select virtual disk format)]ドロップダウンリストから[シックプロビジョ
  - ニング(Lazy Zeroed) (Thick provision lazy zeroed)]を選択することを推奨します。

b) [データストレージ (Datastores)] テーブルから、使用するデータストアを選択し、そのプロパティ を確認して、使用可能なストレージが十分にあることを確認します。

| 1 Select an OVF template    | Select storage                |                                                               |                             |             |      |  |
|-----------------------------|-------------------------------|---------------------------------------------------------------|-----------------------------|-------------|------|--|
| 2 Select a name and folder  | Select the storage for the co | Select the storage for the configuration and disk files       |                             |             |      |  |
| 3 Select a compute resource | e                             |                                                               |                             |             |      |  |
| 4 Review details            | Encrypt this virtual maching  | Encrypt this virtual machine (Requires Key Management Server) |                             |             |      |  |
| 5 License agreements        |                               |                                                               | Thick Provision Lazy Zarood |             |      |  |
| 6 Configuration             | Select virtual disk format:   |                                                               | Thick Provision Lazy Zeroed |             |      |  |
| 7 Select storage            | VM Storage Policy:            |                                                               | Datast                      | ore Default | ~    |  |
| 8 Select networks           | Name                          | Capacity                                                      | Provisioned                 | Free        | Туре |  |
| 9 Customize template        | Local Datastore               | 2.45 TB                                                       | 1.19 TB                     | 1.46 TB     | VM   |  |
|                             |                               |                                                               |                             |             |      |  |
|                             |                               |                                                               |                             |             |      |  |
|                             | Compatibility                 |                                                               |                             |             |      |  |
|                             | Compatibility                 | cceeded.                                                      |                             |             |      |  |

- ステップ10 次の図のように、[次へ(Next)]をクリックして [8 ネットワークの選択(8 Select networks)] に移動し ます。ページ上部にあるドロップダウンテーブルで、各送信元ネットワークに適切な接続先ネットワー ク([vNIC2]、[vNIC1]、および [vNIC0])をそれぞれ選択します。
  - (注) 使用する vNIC の接続先ネットワークを [vNIC0] から選択し、未使用の vNIC をデフォルト値に 設定します。

#### Deploy OVF Template

| ✓ 4 Review details     |                      | Source Network         | т                 | Destination Network |        |
|------------------------|----------------------|------------------------|-------------------|---------------------|--------|
| ✓ 5 License agreements | vNIC2                |                        | Crosswork-Devices | ~                   |        |
| ~                      | 6 Configuration      | vNIC1                  |                   | Crosswork-Internal  | ~      |
| ~                      | 7 Select storage     | vNIC0                  |                   | VM Network          | ~      |
|                        | 8 Select networks    |                        |                   |                     | 3 item |
|                        | 9 Customize template |                        |                   |                     |        |
|                        | 10 Ready to complete | IP Allocation Settings |                   |                     |        |
|                        |                      |                        |                   |                     |        |
|                        |                      | IP allocation:         | Stat              | ic - Manual         |        |

| CANCEL | ВАСК | NEXT |  |
|--------|------|------|--|
|        |      |      |  |

**ステップ11** [次へ(Next)]をクリックして、[ホスト情報の設定(Host Information Settings)]が展開された[9テンプ レートのカスタマイズ(9 Customize template)]に移動します。 #unique\_36 unique\_36\_Connect\_42\_table\_ m3h\_vtb\_p4bの説明に従って、パラメータの情報を入力します。

#### Deploy OVF Template

| ✓ 1 Select an OVF template                                                                                             | <ul> <li>O1. Host Information</li> </ul>                                                                      | 9 settings                                                                                                    |
|----------------------------------------------------------------------------------------------------|----------------------------------------------------------------------------------------------------|----------------------------------------------------------------------------------------------------|
| <ul> <li>2 Select a name and folder</li> </ul>                                                                         | a. Hostname *                                                                                                 | Please enter the server's hostname (dg.localdomain)                                                                                                    |
| <ul> <li>3 Select a compute resource</li> <li>4 Review details</li> </ul>                                              |                                                                                                    | CDG_1                                                                                                    |
| <ul> <li>5 License agreements</li> <li>6 Configuration</li> <li>7 Select storage</li> <li>8 Select networks</li> </ul> | b. Description *                                                                                              | cription for display in the Crosswork Controller                                                                                                    |
|                                                                                                    | CDG 1                                                                                                    | control display in the crosswork controller                                                                                                    |
| 10 Ready to complete                                                                                                   | c. Crosswork Data Gateway<br>Label                                                                            |                                                                                                    |
|                                                                                                    | An optional freeform label used by th<br>multiple DG instances<br>Crosswork Data Gateway                      | e Crosswork Controller to categorize and group                                                                                                    |
|                                                                                                    | d. Active vNICs                                                                                               |                                                                                                    |
|                                                                                                    | Please select the number of vNICs to sends management traffic on vNIC0 a traffic on vNIC0, northbound data on | use for sending traffic. "1" sends all traffic on vNICO. "2"<br>and all data traffic on vNIC1. "3" sends management<br>vNIC1, and southbound data on vNIC2. |
|                                                                                                    | 3 llow Usable RFC 8190                                                                                        | CANCEL BACK NEXT                                                                                                    |

- ステップ12 [次へ (Next)]をクリックして、[10完了の準備(10 Ready to complete)]に移動します。設定を確認し、 展開を開始する準備ができたら[終了(Finish)]をクリックします。
- ステップ13 展開が完了するまで待ってから続行します。展開ステータスを確認するには、次の手順を実行します。
  - a) vCenter vSphere クライアントを開きます。
  - b) ホスト VM の [最近のタスク (Recent Tasks)] タブに、[OVFテンプレートの展開 (Deploy OVF template)] ジョブと [OVFパッケージのインポート (Import OVF package)] ジョブのステータスを表示します。

展開ステータスが100%になるまで待ちます。これで、VMの電源をオンにできます。

ステップ14 展開ステータスが100%になったら、VMの電源を入れて展開プロセスを完了します。次の図に示すように、ホストのエントリを展開してVMをクリックし、[アクション(Actions)]>[電源(Power)]>[電源オン(Power On)]の順に選択します。

| cag-vm-13/     | ACTIONS ~           |   | 1          |
|----------------|---------------------|---|------------|
| ummany Monitor | Actions - cw-vm-137 |   | Notworks   |
| Monitor        | Power               | • | Power On   |
|                | Guest OS            | Þ | Power Off  |
| Powered Off    | Snapshots           | ٠ | 00 Suspend |
| VM Hardware    | VM Policies         | • | ^          |
| > CPU          | Template            | • |            |

VM が起動するまで少なくとも5分間待機し、次に説明するように vCenter または SSH 経由でログイン します。

警告 vCenterでVMのネットワーク設定を変更すると、意図しない重大な結果になる可能性があります。これには、スタティックルートと接続の損失などが含まれます。設定は、最適なネットワークパフォーマンスを提供できるように検証されており、変更する場合はすべて自己責任で行ってください。

#### 次のタスク

#### vCenter 経由で Cisco Crosswork Data Gateway VM にログインします。

- 1. vCenter で VM を右クリックし、[コンソールを開く (Open Console)]を選択します。
- 2. ユーザ名(割り当てられたロールに応じてdg-adminまたはdg-oper)と、対応するパスワード(インストールプロセスで作成したパスワード)を入力し、Enterを押します。

ログインすると、CrosswayDataGatewayにインストールが正常に完了したことを示すウェルカ ム画面とオプションメニューが表示されます。ログアウトし、次の項で説明するインストール 後のタスクに進みます。

### OVF ツールを使用した Cisco Crosswork Data Gateway のインストール

これは Cisco Crosswork Data Gateway をインストールする別の方法で、例に示すパラメータを 使用してスクリプトを作成し、OVFツールを使用してスクリプトを実行することによりインス トールします。必須およびオプションのパラメータの詳細については、Cisco Crosswork Data Gateway のパラメータと展開シナリオ (2ページ) を参照してください。

この手順を使用して Crosswork Data Gateway VM をインストールする場合のサンプルスクリプ トを次に示します。複数の Crosswork Data Gateway VM をインストールするには、Data Gateway VM ごとにスクリプトを作成するか、インストールする Data Gateway VM に対応するインス トールパラメータを使用してその都度スクリプトを変更します。

#### #!/usr/bin/env bash

<code>ROBOT\_OVA\_PATH="<mention</code> the path to the DG OVA>" VM <code>NAME="VM</code> <code>name"</code>

```
VNICO="VNICO"
vNIC1="vNIC1"
vNIC2="vNIC2"
DM="thin"
Deployment="onpremise-standard"
ActiveVnics="3"
Hostname="Hostname"
Vnic0IPv4Address="<Vnic0 ipv4 address>"
Vnic0IPv4Gateway="Vnic0 ipv4 gateway"
Vnic0IPv4Netmask="Vnic0_ipv4_netmask"
Vnic0IPv4Method="Static"
Vnic1IPv4Address="<Vnic1 ipv4 address>"
Vnic1IPv4Gateway="Vnic1_ipv4_gateway"
Vnic1IPv4Netmask="Vnic1 ipv4 netmask"
Vnic1IPv4Method="Static"
DNS="<DNS ip address>"
NTP="<NTP Server>"
Domain="<domain>"
ControllerIP="<controller_ipv4_address>"
ControllerPort="<controller port>"
ControllerSignCertChain="cw-admin@<management ip address>:/home/cw-admin/controller.pem"
ControllerCertChainPwd="<Password>"
Description="Description for Cisco Crosswork Data Gateway"
Label="Label for Cisco Crosswork Data Gateway"
dg adminPassword="<dg-admin password>"
dg operPassword="<dg-oper password>"
# Please replace this information according to your vcenter setup
VCENTER LOGIN="<vCenter login details>"
VCENTER_PATH="<vCenter path>"
DS="<Data Store name>"
ovftool --acceptAllEulas --X:injectOvfEnv --skipManifestCheck --overwrite --noSSLVerify
--powerOffTarget --powerOn \
--allowExtraConfig --extraConfig:firmware=efi --extraConfig:uefi.secureBoot.enabled=true
\backslash
--datastore="$DS" --diskMode="$DM" \
--name="$VM NAME" \
--net:"vNIC0=$vNIC0" \
--net:"vNIC1=$vNIC1" \
--net:"vNIC2=vNIC2" \
--deploymentOption="$Deployment" \
--prop:"ControllerIP=$ControllerIP" \
--prop:"ControllerPort=$ControllerPort" \
--prop:"ControllerSignCertChain=$ControllerSignCertChain" \
--prop:"ControllerCertChainPwd=$ControllerCertChainPwd" \
--prop:"Hostname=$Hostname" \
--prop: "Description=$Description" \
--prop:"Label=$Label" \
--prop:"ActiveVnics=$ActiveVnics" \
--prop:"Vnic0IPv4Address=$Vnic0IPv4Address" \
--prop:"Vnic0IPv4Gateway=$Vnic0IPv4Gateway" \
--prop:"Vnic0IPv4Netmask=$Vnic0IPv4Netmask" \
--prop:"Vnic0IPv4Method=$Vnic0IPv4Method" \
--prop:"Vnic1IPv4Address=$Vnic1IPv4Address" \
--prop:"Vnic1IPv4Gateway=$Vnic1IPv4Gateway" \
--prop:"Vnic1IPv4Netmask=$Vnic1IPv4Netmask" \
```

```
--prop:"Vnic1IPv4Method=$Vnic1IPv4Method" \
--prop:"DNS=$DNS" \
--prop:"NTP=$NTP" \
--prop:"dg-adminPassword=$dg_adminPassword" \
--prop:"dg-operPassword=$dg_operPassword" \
--prop:"Domain=$Domain" $ROBOT_OVA_PATH "vi://$VCENTER_LOGIN/$VCENTER_PATH"
```

ステップ1 コマンドプロンプトを開きます。

**ステップ2** OVF ツールをインストールした場所に移動します。

**ステップ3**次のいずれかの方法で Crosswork Data Gateway VM をインストールします。

#### コマンドとインストールパラメータを使用してスクリプトを実行します。

./<script filename>

上の <script\_filename> は、コマンドとインストールパラメータを使用して作成したスクリプトです。

または

#### 次のコマンドを実行します。

次に例を示します。

```
ovftool <list_of_installation_parameters> <source_location_of_OVA_file>
<destination_vcenter_login_credentials_and_IP>
```

```
ovftool --noSSLVerify --overwrite --powerOffTarget --powerOn --acceptAllEulas --skipManifestCheck
--X:injectOvfEnv --allowExtraConfig \
--extraConfig:firmware=efi --extraConfig:uefi.secureBoot.enabled=true \
--net:"vNIC0=VM Network" -ds="datastore-<data store>-ssd" --diskMode="thin" \
--deploymentOption="onpremise" --prop:"Description=CDG VM Single Interface" \
--name="cdg1.cisco.local" --prop:"Hostname=cdg1.cisco.local" --prop:"ActiveVnics=1" \
--prop:"ControllerIP=<controller ipv4 address>"
--prop:"ControllerSignCertChain=cw-admin@<management ip address>:/home/cw-admin/controller.pem" \
--prop:"ControllerPort=<controller_port>" --prop:'ControllerCertChainPwd=<Password>' \
--prop:"Vnic0IPv4Method=Static" \
--prop:"Vnic0IPv4Address=<Vnic0 ipv4 address>" --prop:"Vnic0IPv4Netmask=<Vnic0 ipv4 netmask>"
--prop:"Vnic0IPv4Gateway=<Vnic0 ipv4 gateway>" \
--prop:'dg-adminPassword=<dg-admin password>' --prop:'dg-operPassword=<dg-oper password>' \
--prop:"DNS=<DNS ip address>" --prop:"NTP=<NTP Server>" --prop:"Domain=cisco.com" \
cw-na-dg-1.1.3-14-TESTONLY-20200501.ova
vi://'administrator@ai.local:Vtsisco@123!!'@172.20.103.28/ai/host/172.25.126.21
```

VM の電源がオンになったら、VM にログインします。詳細については、vCenter を介した Crosswork Data Gateway へのアクセス (40 ページ) およびSSH による Crosswork Data Gateway VM へのアクセス (39ページ) を参照してください。ログインすると、Crosswork Data Gateway にインストールが正常に完了したことを示すウェルカム画面とオプションメニューが表示され ます。

### Cisco CSP への Cisco Crosswork Data Gateway のインストール

次を実行して、Cisco CSP に Cisco Crosswork Data Gateway をインストールします。

ステップ1 Cisco Crosswork Data Gateway gcow2 パッケージをダウンロードします。

- a) cisco.com から Cisco Crosswork Data Gateway qcow2 パッケージをローカルマシンまたは Cisco CSP にア クセス可能なローカルネットワーク上の場所にダウンロードします。この手順では、パッケージ名に 「cw-na-dg-2.0.0-18-release-qcow2-pkg.tar.gz」を使用します。
- b) 次のコマンドで gcow2 パッケージを解凍します。

tar -xvf cw-na-dg-2.0.0-18-release-qcow2-pkg.tar.gz

qcow2 パッケージの内容が新しいディレクトリ (cw-na-dg-2.0.0-18-release-qcow2 など) に解 凍されます。

この新しいディレクトリには、Cisco Crosswork Data Gateway gcow2 ビルド

(cw-na-dg-2.0.0-18-release-20210409.tar.gz など)と、ビルドの検証に必要なその他のファイルが含ま れます。

#### ステップ2 (任意) Cisco Crosswork Data Gateway gcow2 パッケージを確認します。

- a) 前の手順で作成したディレクトリに移動します。
- b) 次のコマンドを使用して、ビルドの署名を確認します。
  - (注) スクリプトが実行されているマシンには、cisco.comへのHTTPアクセスが必要です。セキュ リティ制限のためにcisco.comにアクセスできない場合か、またはスクリプトの実行後に確認 メッセージが正常に受信されなかった場合は、シスコのカスタマーエクスペリエンスチーム にお問い合わせください。

python cisco\_x509\_verify\_release.py -e <.cer file> -i <.tar.gz file> -s <.tar.gz.signature file>
-v dgst -sha512

(注) cisco\_x509\_verify\_release.py スクリプトは、Python 2 とのみ互換性があります。提供されたスクリプトを使用する代わりに、cisco.com に掲載されているチェックサムに対して、シスコから最初にダウンロードしたファイルの md5 または SHA512 チェックサムを計算して確認することもできます。

#### ステップ3 Cisco CSP にアップロードする Cisco Crosswork Data Gateway サービスイメージを準備します。

- a) Cisco Crosswork Data Gateway qcow2 ビルドは、qcow2 ファイルと config.txt ファイルの tarball で す。.tar.gz (cw-na-dg-2.0.0-18-release-20210409.tar.gz など) を次のコマンドで解凍します。 tar -xvf ccw-na-dg-2.0.0-18-release-20210409.tar.gz
- b) config.txt ファイルを開き、インストールの要件に従ってパラメータを変更します。Cisco Crosswork Data Gateway のパラメータと展開シナリオ (2ページ)の項を参照してください。

次のパラメータには事前定義された値があります。

展開

• Crosswork On-Premise には「Crosswork On-Premise」を使用します。

• Profile

標準展開の場合は「Standard」を使用します。

拡張展開の場合は「Extended」を使用します。

次に、config.txt ファイルの例を示します。

ActiveVnics=3 AllowRFC8190=Yes AuditdAddress= AuditdPort=60 ControllerCertChainPwd= ControllerIP=changeme ControllerPort=30607 ControllerSignCertChain= ControllerTlsCertChain= Deployment=Crosswork On-Premise Description=changeme DGAppdataDisk=5 DGCertChain= DGCertChainPwd= DGCertKey= DNS=changeme DNSSEC=False DNSTLS=False Domain=changeme EnrollmentPassphrase= EnrollmentURI= Hostname=changeme Label= LLMNR=False mDNS-False NTP=changeme NTPAuth=False NTPKev= NTPKeyFile= NTPKeyFilePwd= PortSNMPTrap=1062 PortSyslogTCP=9898 PortSyslogTLS=6514 PortSyslogUDP=9514 Profile=Standard ProxyBypass= ProxyCertChain= ProxyCertChainPwd= ProxyPassphrase= ProxyURL= ProxyUsername= SyslogAddress= SyslogCertChain= SyslogCertChainPwd= SyslogPeerName= SyslogPort=514 SyslogProtocol=UDP SyslogTLS=False UseRemoteAuditd=False UseRemoteSyslog=False Vnic0IPv4Address=0.0.0.0 Vnic0IPv4Gateway=0.0.0.1 Vnic0IPv4Method=None Vnic0IPv4Netmask=0.0.0.0 Vnic0IPv4SkipGateway=False Vnic0IPv6Address=::0 Vnic0IPv6Gateway=::1 Vnic0IPv6Method=None Vnic0IPv6Netmask=64

```
Vnic0IPv6SkipGateway=False
Vnic1IPv4Address=0.0.0.0
Vnic1IPv4Gateway=0.0.0.1
Vnic1IPv4Method=None
Vnic1IPv4Netmask=0.0.0.0
Vnic1IPv4SkipGateway=False
Vnic1IPv6Address=::0
Vnic1IPv6Gateway=::1
Vnic1IPv6Method=None
Vnic1IPv6Netmask=64
Vnic1IPv6SkipGateway=False
Vnic2IPv4Address=0.0.0.0
Vnic2IPv4Gateway=0.0.0.1
Vnic2IPv4Method=None
Vnic2IPv4Netmask=0.0.0.0
Vnic2IPv4SkipGateway=False
Vnic2IPv6Address=::0
Vnic2IPv6Gateway=::1
Vnic2TPv6Method=None
Vnic2IPv6Netmask=64
Vnic2IPv6SkipGateway=False
dg-adminPassword=changeme
dg-operPassword=changeme
```

#### ステップ4 Cisco CSP に Cisco Crosswork Data Gateway サービスイメージをアップロードします。

- a) Cisco CSP にログインします。
- b) [設定 (Configuration)]>[リポジトリ (Repository)]に移動します。
- c) [リポジトリファイル (Repository Files)] ページで、[土] ボタンをクリックします。

| Cloud Services Plat | orm              | Dashboard    | Configuration Administ | ration Debug | admin I |
|---------------------|------------------|--------------|------------------------|--------------|---------|
| Repository Files    |                  |              |                        | Filter By    | Ø       |
| File Name           | Added            | Size (Bytes) | Host Name              |              | Action  |
| system_setting.yang | 2018-10-08 16:48 | 2606         | csp-2100-11            |              | •       |

- d) [アップロード先(Upload Destination)]を選択します。
- e) [参照 (Browse)]をクリックして qcow2 ファイルに移動し、[開く (Open)]をクリックし、[アップ ロード (Upload)]をクリックします。

この手順を繰り返して、config.txt ファイルをアップロードします。

| Cloud Services Platform |                     |                            | Dashboard | Configuration Administration Debug admin |
|-------------------------|---------------------|----------------------------|-----------|------------------------------------------|
| Repository Files        |                     |                            |           |                                          |
|                         |                     | Upload New Repository File |           | Х                                        |
|                         | Upload Destination: | local                      | ~         |                                          |
|                         | • cw-na-dg-2.0.0-57 | 3-TESTONLY-20210104.qcow2  |           | 🖉 Browse 🔵 💿 Upload                      |
|                         |                     |                            |           | Create Day0 File                         |

ファイルがアップロードされると、ファイル名とその他の関連情報が[リポジトリファイル (Repository Files)]テーブルに表示されます。

#### ステップ5 Crosswork Data Gateway VM の作成:

- a) [設定 (Configuration)]>[サービス (Services)]に移動します。
- b) [サービス (Service)]ページで、[+] ボタンをクリックします。
- c) [サービスの作成 (Create Service)]オプションをオンにします。

[サービス プロファイル テンプレートの作成 (Create Service Profile Template)] ウィンドウが表示されます。

|              |               |             | e Tem     | Create Servi             |              |                   |
|--------------|---------------|-------------|-----------|--------------------------|--------------|-------------------|
|              |               |             |           |                          |              |                   |
| quired Field | * Require     |             |           |                          |              |                   |
|              |               |             |           | 2                        | dg           | Name: *           |
| ~            |               |             |           | p1                       | * cs         | Target Host Name: |
| ~            |               |             |           |                          |              | Image Name: *     |
|              | or space.     | cial charas | ontain ar | Name should not          | File         |                   |
|              |               |             |           |                          | 8            | Number of Cores:  |
|              |               |             |           | lable Cores: 12          | Avai         |                   |
|              |               |             | 220       | 768<br>Jahla DAM (MD): 6 | 32           | RAM (MB):         |
|              |               |             | 000       | able haw (IVID), o       | 50           | Disk Space (GB):  |
|              |               |             |           | DE 💿 VIRTIO              | 01           | Disk Type:        |
|              |               |             |           | ocal ONFS                | ۱ ا          | Disk Storage: *   |
|              |               |             |           |                          |              | Description:      |
|              |               |             |           |                          |              | VNIC *            |
| Action       | ork Name 🛛 Ad | N           | Vlan      | Vlan                     | Admin Status | vnic              |
| 0            |               | E           | acce      |                          | up           | 0                 |
| 0            |               | E           | acce      |                          | up           | 1                 |
| 0            |               | E           | acce      |                          | up           | 2                 |

d) 次のフィールドに値を入力します。

| フィールド                         | 説明                     |
|-------------------------------|------------------------|
| 名前                            | VM の名前。                |
| ターゲット ホスト名 (Target Host Name) | VMを展開するターゲットホストを選択します。 |
| イメージ名(Image Name)             | qcow2 イメージを選択します。      |

e) [デイゼロの設定(Day Zero Config)]をクリックします。

| Cloud Service<br>Version 28.0.276 | Day Zero Config                             |                                                               | Administration Debug |
|-----------------------------------|---------------------------------------------|---------------------------------------------------------------|----------------------|
| Service                           | Source File Name:<br>Destination File Name: | * Required Field                                              | ×                    |
|                                   | Create Service      Creat     Name: *       | e Service using Template                                      |                      |
|                                   | Target Host Name: *                         | csp1                                                          |                      |
|                                   | Image Name: *                               | cw-na-dg-2.0.0-642-TESTONLY-20210213.qcow2                    |                      |
|                                   | Day Zero Config                             | File Name should not contain any special characters or space. |                      |
|                                   | Number of Cores:                            | 1<br>Available Cores: 20                                      |                      |
|                                   | RAM (MB):                                   | 2018<br>Available RAM (MR): 241353                            |                      |
|                                   | Resize Disk                                 | ( nanone ( n m ( nz), z ) ( eo                                |                      |
|                                   | Disk Space (GB):                            | 50                                                            |                      |
|                                   | Disk Type:                                  |                                                               |                      |

[デイゼロの設定(Day Zero Config)]ダイアログボックスで、次の手順を実行します。

- 1. [ソースファイル名 (Source File Name)]ドロップダウンリストから、デイゼロ設定ファイル (つ まり、以前に変更してアップロードした config.txt ファイル)を選択します。
- **2.** [宛先ファイル名 (Destination File Name)]フィールドで、デイゼロの宛先テキストファイルの名前を指定します。これは常に「config.txt」である必要があります。
- 3. [送信 (Submit)]をクリックします。
- f) 次のフィールドに値を入力します。

| フィールド                 | 説明       |
|-----------------------|----------|
| コア数 (Number of Cores) | 標準:8     |
|                       | 拡張:16    |
| RAM (MB)              | 標準:32768 |
|                       | 拡張:98304 |

g) [vNIC] をクリックします。

| Sour                 | ce File Name                 | Destination File Name   | Action           |
|----------------------|------------------------------|-------------------------|------------------|
| VNIC Configuration   |                              |                         |                  |
|                      |                              |                         | * Required Field |
| Name: *              | vnic0                        |                         |                  |
| Interface Type:      | <ul> <li>Access</li> </ul>   | Trunk 🔿 Passthrough     |                  |
| VLAN:                | range: 1-100                 | 00,1025-4094            |                  |
| Model:               | ● Virtio O                   | e1000                   |                  |
| Network Type:        | <ul> <li>Internal</li> </ul> | External                |                  |
| Network Name: *      |                              |                         | ~                |
| Span Port (Select to | enable TCP Dump for V        | NIC)                    |                  |
| Admin Status:        |                              | lown                    |                  |
| Bandwidth:           |                              |                         | ✓ (Mbps)         |
|                      |                              | C                       | Submit Cancel    |
| > Service Advance C  | onfiguration                 |                         |                  |
| HA Service Configu   | ration                       |                         |                  |
|                      | Deploy                       | Save as Template Cancel |                  |

[VNIC の設定(VNIC Configuration)]ダイアログボックスで、次の手順を実行します。

- (注) VNIC 名はデフォルトで設定されます。
- 1. [インターフェイスタイプ (Interface Type)]で[アクセス (Access)]を選択します。
- 2. [モデル (Model)]として [Virtio] を選択します。
- 3. [ネットワークタイプ (Network Type)]として [外部 (External)]を選択します。
- 4. [ネットワーク名 (Network Name)] は次のように選択します。

| VNIC の場合 | 選択内容   |
|----------|--------|
| vnic0    | Eth0-1 |
| vnicl    | Eth1-1 |
| vnic2    | Eth1-2 |

- 5. [管理ステータス(Admin Status)]として[稼働中(UP)]を選択します。
- 6. [送信 (Submit)]をクリックします。
- 7. vNIC1 と vNIC2 に対して手順 i ~ vi を繰り返します。

3つの vNIC をすべて追加すると、VNIC テーブルは次のようになります。

| +) VNIC * |              |      |           |              |        |
|-----------|--------------|------|-----------|--------------|--------|
| vnic      | Admin Status | Vlan | Vlan Type | Network Name | Action |
| 0         | up           |      | access    | Eth0-1       | ¢      |
| 1         | up           |      | access    | Eth1-1       | ¢      |
| 2         | up           |      | access    | Eth1-2       | ¢      |

h) [サービスの詳細設定 (Service Advanced Configuration)]を展開し、[ファームウェア (Firmware)]と してドロップダウンから [uefi]を選択します。

[セキュアブート (Secure Boot)] チェックボックスをオンにします。

| Firmware:                                                                                             | uefi                                                                                                    | ~ |
|----------------------------------------------------------------------------------------------------|----------------------------------------------------------------------------------------------------|---|
| Secure Boot                                                                                           |                                                                                                    |   |
| RNG Device                                                                                            |                                                                                                    |   |
| Cache Mode:                                                                                           | none                                                                                                    | ~ |
| Emulator Range:                                                                                       | Max Emulator Range: 0-7                                                                                  |   |
|                                                                                                    |                                                                                                    |   |
| VM Health Monitoring Cont                                                                             | figuration                                                                                               |   |
| VM Health Monitoring Cont<br>Status:                                                                  | figuration                                                                                               | ~ |
| VM Health Monitoring Con<br>Status:<br>VNF Management IP:                                             | figuration<br>disabled<br>VNF Management IP x.x.x.x                                                      | ~ |
| VM Health Monitoring Con<br>Status:<br>VNF Management IP:<br>VNF Group:                               | figuration<br>disabled<br>VNF Management IP x.x.x.x<br>default-vnf-group                                 | ~ |
| VM Health Monitoring Con<br>Status:<br>VNF Management IP:<br>VNF Group:<br>VNC Port:                  | figuration<br>disabled<br>VNF Management IP x.x.x.x<br>default-vnf-group<br>VNC Port Range : 8721 - 8784 | ~ |
| VM Health Monitoring Con<br>Status:<br>VNF Management IP:<br>VNF Group:<br>VNC Port:<br>VNC Password: | figuration<br>disabled<br>VNF Management IP x.x.xx<br>default-vnf-group<br>VNC Port Range : 8721 - 8784  | ~ |

i) [ストレージ (Storage)]をクリックします。

[ストレージの設定(Storage Configuration)]ダイアログボックスで、次のように設定します。

|     | Service Advance Configuration                                   |                            |                  |
|-----|-----------------------------------------------------------------|----------------------------|------------------|
| Sto | age Configuration                                               |                            |                  |
|     |                                                                 |                            | * Required Field |
|     | Name: * Storag                                                  | je 1                       |                  |
|     | Device Type: <ul> <li>Display="block"&gt;Display=100</li> </ul> |                            |                  |
|     | Location: local                                                 |                            | ~                |
|     | Disk Type: O IDE                                                | <ul> <li>VIRTIO</li> </ul> |                  |
|     | Format: ORA                                                     | W OQCOW2                   |                  |
|     | Mount Image File as Disk                                        |                            |                  |
|     | Size (GB): *                                                    | - I                        |                  |
|     |                                                                 |                            | Submit Cancel    |
|     | Confirm VNC Password:                                           |                            |                  |
|     | (+) Storage                                                     |                            |                  |
|     | (+) Serial Port                                                 |                            |                  |
|     | HA Service Configuration                                        |                            |                  |
|     |                                                                 | Saua as Tamalata           |                  |

| フィールド                                                     | 説明                                    |
|-----------------------------------------------------------|---------------------------------------|
| 名前                                                        | ストレージの名前。これはデフォルトで指定され<br>ます。         |
| デバイスタイプ(Device Type)                                      | [ディスク (Disk)]を選択します。                  |
| ロケーション (Location)                                         | [ローカル (local)]を選択します。                 |
| ディスクの種類(Disk Type)                                        | [VIRTIO] を選択します。                      |
| フォーマット (Format)                                           | [QCOW2] を選択します。                       |
| イメージファイルをディスクとしてマウントしま<br>すか。 (Mount image file as disk?) | このチェックボックスはオフのままにします。                 |
| サイズ (GB) (Size (GB))                                      | ディスクサイズを入力します(標準の場合は5、<br>拡張の場合は500)。 |

ストレージの設定が完了したら、[送信(Submit)]をクリックします。

j) [展開 (Deploy)]をクリックします。

|  | Cache Mode:                                           |               | none          |                              | ~      |
|--|-------------------------------------------------------|---------------|---------------|------------------------------|--------|
|  | Emulator Range                                        | r Range:      |               | Range: 0-7                   |        |
|  | VM Health Monitoring Configurati                      |               | on            |                              |        |
|  | Status:                                               |               | disabled      |                              | ~      |
|  | VNF Manageme                                          | nt IP:        | VNF Manage    | ement IP x.x.x.x             |        |
|  | VNF Group:<br>VNC Port:                               |               | default-vnf-g | roup                         | ~      |
|  |                                                       |               | VNC Port Ra   | VNC Port Range : 8721 - 8784 |        |
|  | VNC Password:                                         |               |               |                              |        |
|  | Confirm VNC Pa                                        | issword:      |               |                              |        |
|  | + Storage                                             |               |               |                              |        |
|  | Storage                                               | Storage Type  |               | Size (GB) / Disk Image Name  | Action |
|  | 1                                                     | disk (virtio) |               | 5                            | ¢      |
|  | <ul> <li>Serial Port</li> <li>HA Service C</li> </ul> | onfiguration  |               |                              |        |
|  |                                                       | De            | ploy          | Save as Template Cancel      | )      |

サービスが正常に展開されると、同様のメッセージが表示されます。[閉じる(Close)]をクリックします。

| Cloud Service | Service Creation.                                                                                                    | Administration Debug admin : |                                                                     |                                            |                  |  |  |  |
|---------------|----------------------------------------------------------------------------------------------------|------------------------------|---------------------------------------------------------------------|--------------------------------------------|------------------|--|--|--|
| Service       | Service cdg-standard available on csp1.                                                                                                    |                              |                                                                     |                                            |                  |  |  |  |
|               | Cose and Cose and Cos |                              |                                                                     |                                            |                  |  |  |  |
|               |                                                                                                    | ^                            |                                                                     |                                            |                  |  |  |  |
|               |                                                                                                    |                              |                                                                     |                                            | * Required Field |  |  |  |
|               | ⊖ Create Se                                                                                                    | rvice 🔿 Create S             | ervice using Temp                                                   | late                                       |                  |  |  |  |
|               | Name: *                                                                                                    |                              | cdg-standard                                                        |                                            |                  |  |  |  |
|               | Target Host I                                                                                                    | Name: *                      | csp1  w csp1 w csp1 w csp1 w csp2.0.0-642-TESTONLY-20210213.gcow2 w |                                            |                  |  |  |  |
|               | Image Name                                                                                                    | *                            |                                                                     |                                            |                  |  |  |  |
|               | 🕀 🛛 Day Zer                                                                                                    | ro Config                    | File Name shoul                                                     | Id not contain any special characters or s | space.           |  |  |  |
|               |                                                                                                    | Source File N                | ame                                                                 | Destination File Name                      | Action           |  |  |  |
|               | 1                                                                                                    | config.txt                   |                                                                     | config.txt                                 | 0                |  |  |  |
|               | First Day Zei                                                                                                    | ro File Volume ID:           |                                                                     |                                            |                  |  |  |  |
|               | Day Zero File                                                                                                    | e Format:                    |                                                                     |                                            |                  |  |  |  |

#### ステップ6 Cisco Crosswork Data Gateway サービスを展開します。

- a) [設定 (Configuration)]>[サービス (Services)]に移動します。
- b) [Services] テーブルで、上記で作成した Cisco Crosswork Data Gateway サービスの [Console] 列にあるコ ンソールアイコンをクリックします。

|       |                   |           |                                                          |               | (н                | A Group Tagging Filte | r By   |       |
|-------|-------------------|-----------|----------------------------------------------------------|---------------|-------------------|-----------------------|--------|-------|
| Power | Name              | Host Name | Image                                                    | Management IP | Monitoring Status | State                 | Action | Conso |
| C     | cdg-standard      | csp1      | cw-na-dg-2.0.0-642-TESTONLY-20210213.qcow2               |               | vm_unmonitored    | deployed              | ¢      | ≥ Jh  |
| C     | crosswork-csp-vm1 | csp1      | cw-na-platform-4.0.0-296-develop-<br>210214_rootfs.qcow2 | 172.23.208.34 | vm_unmonitored    | deployed              | ¢      | ۶.,   |
| C     | crosswork-csp-vm2 | csp2      | cw-na-platform-4.0.0-296-develop-<br>210214_rootfs.qcow2 | 172.23.208.35 | vm_unmonitored    | deployed              | ¢      | ۶     |
| C     | crosswork-csp-vm3 | csp3      | cw-na-platform-4.0.0-296-develop-<br>210214_rootfs.qcow2 | 172.23.208.36 | vm_unmonitored    | deployed              | ¢      | >_    |
|       |                   |           |                                                          |               |                   |                       |        |       |
|       |                   |           |                                                          |               |                   |                       |        |       |

c) [noVNC] ウィンドウが開きます。右上隅にある [接続(Connect)] オプションをクリックします。

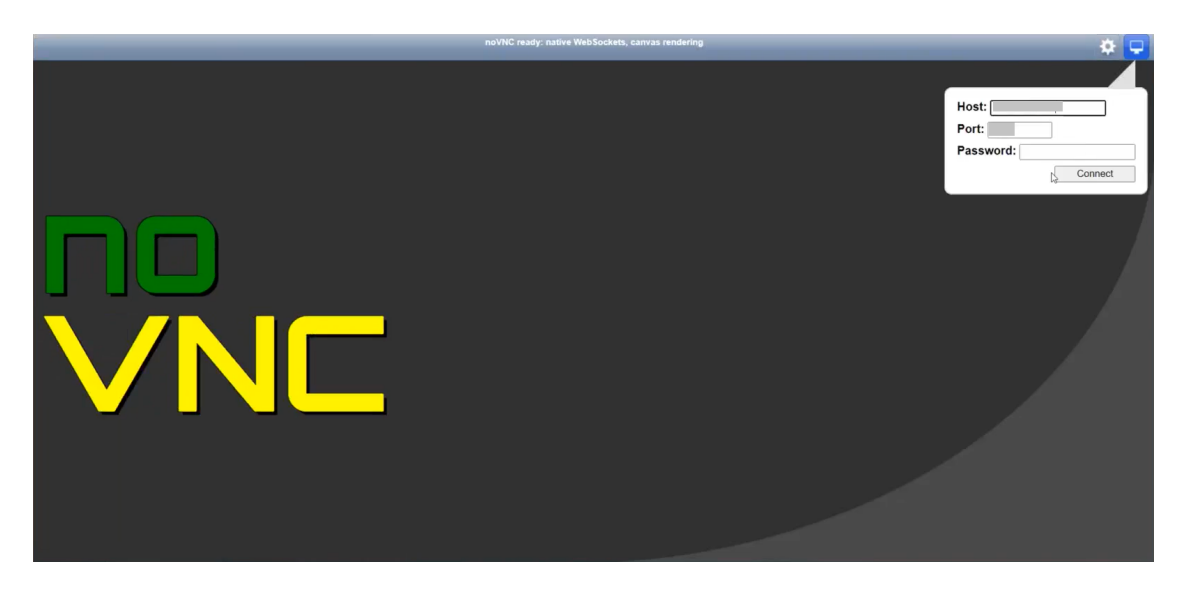

d) Cisco Crosswork Data Gateway サービスに接続したら、ユーザー名とパスワードを入力します。

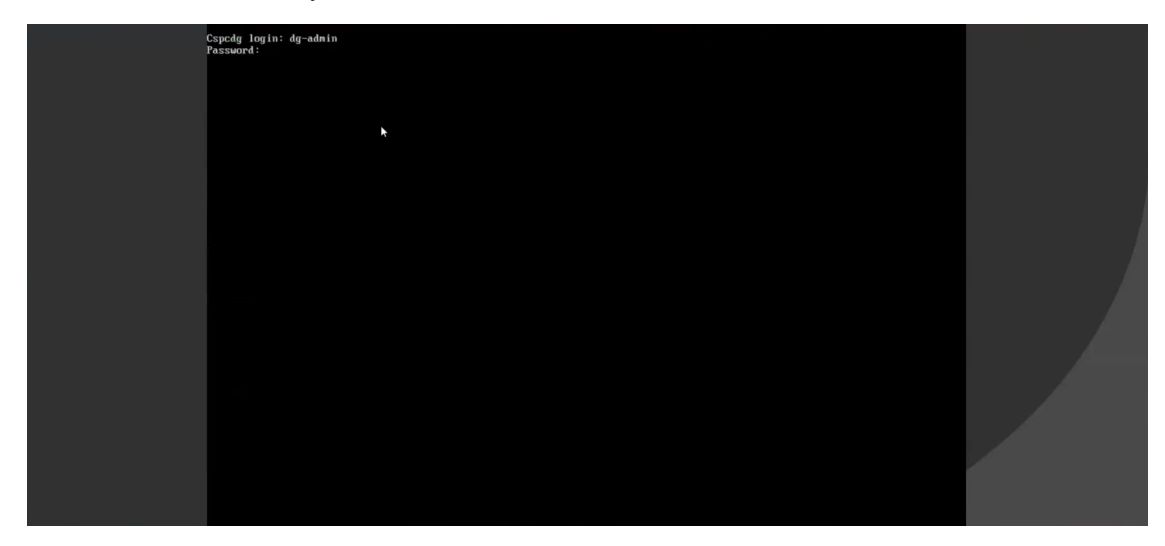

Cisco Crosswork Data Gateway コンソールを使用できます。

ログインすると、Crossway Data Gateway にインストールが正常に完了したことを示すウェルカ ム画面とオプションメニューが表示されます。

## Crosswork Data Gateway インストール後のタスク

Cisco Crosswork Data Gateway をインストールしたら、タイムゾーンを設定し、Crosswork Data Gateway VM からログアウトします。

• Crosswork Data Gateway VM のタイムゾーンの設定 (38 ページ)

• Crosswork Data Gateway VM からのログアウト (41 ページ)

## Crosswork Data Gateway VM のタイムゾーンの設定

Crosswork Data Gateway VM は、最初にデフォルトのタイムゾーン (UTC) で起動します。す べての Crosswork Data Gateway プロセス (showtech ログを含む) が、選択した場所に対応した タイムスタンプを反映するように、所在地に合わせてタイムゾーンを更新します。

- ステップ1 Crosswork Data GatewayVM のインタラクティブメニューで、[Change Current System Settings] を選択します。
- ステップ2 [9 Timezone] を選択します。
- ステップ3 居住地域を選択します。

|                                                                                                    | Configuring tzdata                                                                                                 |         |  |  |  |  |  |
|----------------------------------------------------------------------------------------------------|----------------------------------------------------------------------------------------------------|---------|--|--|--|--|--|
| Please select the geographic area in which you live. Subsequent<br>configuration questions will narrow this down by presenting a list of<br>cities, representing the time zones in which they are located.<br>Geographic area: |                                                                                                    |         |  |  |  |  |  |
|                                                                                                    | Asia<br>Atlantic Ocean<br>Europe<br>Indian Ocean<br>Pacific Ocean<br>System V timezones<br>US<br>None of the above |         |  |  |  |  |  |
| <0k>                                                                                                    |                                                                                                    | Cancel> |  |  |  |  |  |

ステップ4 タイムゾーンに対応する都市または地域を選択します。

| Please select the city                              | Configuring tzo<br>or region corres                                                                                                   | data<br>sponding to y | our time | zone. |
|-----------------------------------------------------|----------------------------------------------------------------------------------------------------|-----------------------|----------|-------|
| Time zone:                                          |                                                                                                    |                       |          |       |
| A<br>A<br>C<br>E<br>H<br>S<br>S<br>M<br>M<br>F<br>S | Alaska<br>Aleutian<br>Arizona<br>Central<br>Eastern<br>Hawaii<br>Starke County (Inc<br>Michigan<br>Mountain<br>Pacific Ocean<br>Gamoa | diana)                |          |       |
| <0k>                                                |                                                                                                    | <cancel></cancel>     |          |       |

- ステップ5 [OK]を選択して設定を保存します。
- **ステップ6** Crosswork Data GatewayVM をリブートして、すべてのプロセスで新しいタイムゾーンが選択されるようにします。
- ステップ7 Crosswork Data Gateway VM からログアウトします。

## Crosswork Data Gateway VM へのログインとログアウト

次のいずれかの方法で Crosswork Data Gateway VM にログインできます。

- SSH による Crosswork Data Gateway VM へのアクセス (39 ページ)
- vCenter を介した Crosswork Data Gateway へのアクセス (40 ページ)
- Cisco CSP を使用した Crosswork Data Gateway へのアクセス (40 ページ)

Crosswork Data Gateway VM からログアウトするには、次の手順を実行します。

• Crosswork Data Gateway VM からのログアウト (41 ページ)

## SSH による Crosswork Data Gateway VM へのアクセス

SSHプロセスは、多数のログイン失敗後にクライアントIPをブロックすることにより、ブルートフォース攻撃から保護されます。不正なユーザ名またはパスワード、接続の切断、あるいはアルゴリズムの不一致などの失敗は、IPに対してカウントされます。20分の時間枠内で最大

4回失敗すると、クライアントIPは少なくとも7分間ブロックされます。失敗が累積し続ける と、ブロックされる時間が長くなります。各クライアントIPは個別に追跡されます。

SSH で Cisco Crosswork Data Gateway VM にログインするには、次の手順を実行します。

ステップ1 Cisco Crosswork Data Gateway の管理 IP にネットワークアクセスできるワークステーションから、次のコマンドを実行します。

ssh <username>@<ManagementNetworkIP>

ここで、ManagementNetworkIP は管理ネットワークの IP アドレスです。

次の例を参考にしてください。

管理者ユーザとしてログインする場合:ssh dg-admin@<ManagementNetworkIP>

オペレータユーザとしてログインする場合: ssh dg-oper@<ManagementNetworkIP>

Crosswork Data Gateway のフラッシュ画面が開き、パスワードの入力が求められます。

ステップ2 対応するパスワード(インストールプロセスで作成したパスワード)を入力し、Enter を押します。

Cisco Crosswork Data Gateway VM にアクセスできない場合は、ネットワーク設定に問題があり ます。コンソールからネットワーク設定を確認します。正しくない場合は、Cisco Crosswork Data Gateway VM を削除し、正しいネットワーク設定で再インストールすることをお勧めしま す。

### vCenter を介した Crosswork Data Gateway へのアクセス

vCenter 経由でログインするには、次の手順を実行します。

ステップ1 vCenter で VM を右クリックし、[Open Console] を選択します。

Crosswork Data Gateway コンソールが起動します。

ステップ2 ユーザー名(割り当てられたロールに応じて dg-admin または dg-oper)と、対応するパスワード(インス トールプロセスで作成したパスワード)を入力し、Enter を押します。

### Cisco CSP を使用した Crosswork Data Gateway へのアクセス

Cisco CSP で Crosswork Data Gateway を起動するには、次の手順を実行します。

ステップ1 Cisco CSP にログインします。

**ステップ2** [Configuration] > [Services] に移動します。[Service] テーブルにサービスの現在のステータスが表示されます。

**ステップ3** [Service Name] 列で Crosswork Data Gateway サービスを探します。

[Console] 列の [Console] アイコンをクリックして、サービスを起動します。

**ステップ4** Crosswork Data Gateway ログインプロンプトで、ユーザー名とパスワードを入力して Enter を押します。 Crosswork Data Gateway インタラクティブメニューが表示されます。

### Crosswork Data Gateway VM からのログアウト

ログアウトするには、メインメニューから[1ログアウト(1Logout)]を選択し、Enterを押すか、[OK]をクリックします。

## Cisco Crosswork Data Gatewayの認証と登録

Crosswork Data Gateway がインストールされると、Cisco Crosswork に対して自己識別し自動的 に登録します。次に、Cisco Crosswork は新しい Crosswork Data Gateway インスタンスをデータ ベースでインスタンス化し、Crosswork Data Gateway VM からの「first-sign-of-life」を待機しま す。

接続が確立されると、Crosswork Data Gateway インスタンスはコントローラ アプリケーション (Cisco Crosswork)のアイデンティティを確認し、署名付き証明書を使用してそれ自体のアイ デンティティ証明を提供します。その後、Cisco Crosswork Data Gateway は、Cisco Crosswork か らコンフィギュレーション ファイルと機能イメージ(コレクションプロファイル)をダウン ロードします。

Crosswork Data Gateway VM が Cisco Crosswork に正常に登録されているかどうかを確認するには、次の手順を実行します。

- 1. Cisco Crosswork UI にログインします。「Cisco Crosswork UI へのログイン」を参照してく ださい。
- 2. [Administration] > [Data Gateway Management] に移動します。
- 3. [Virtual Machines] タブをクリックします。

Cisco Crosswork に正常に登録されているすべての Cisco Crosswork Data Gateway VM がここ に表示されます。

新しくインストールされた Crosswork Data Gateway VM は、[Operational Status] が [Degraded] に なります。Cisco Crosswork に正常に登録されると、[Operational State] が [Not Ready] に変わり ます。Crosswork Data Gateway VM と Cisco Crosswork の間の帯域幅によって異なりますが、通 常、この操作にかかる時間は 5 分未満です。

(注)

以前に導入準備された Cisco Crosswork Data Gateway VM の [Operational Status] が [Degraded] の ままになっている場合は、調査する必要があります。シスコカスタマーエクスペリエンスチー ムにお問い合わせください。

| Administration / Da | ta Gateway Manage | ment                 |                       |                       |          |                                       |                     |             |         |
|---------------------|-------------------|----------------------|-----------------------|-----------------------|----------|---------------------------------------|---------------------|-------------|---------|
| Data Gateways       | s Pools           | Virtual Machines     | 1                     |                       |          |                                       |                     |             |         |
| Virtual Machines    |                   |                      |                       |                       |          |                                       |                     |             |         |
| Operational State   | Admin State       | Virtual Machine Name | IPv4 Mgmt. IP Address | IPv6 Mgmt. IP Address | Role     | Outage History                        | ⑦ Data Gateway Name | Pool Name   | Actions |
| 🕢 Up                | O Up              | cdg-110.cisco.c (1)  | 192.168.5.110         | -                     | Assigned |                                       | epnm-1              | epnm        | -       |
| 🕜 Up                | 🕜 Up              | cdg-111.cisco.c (j)  | 192.168.5.111         | -                     | Assigned | · · · · · · · · · · · · · · · · · · · | ha-pool-111-1       | ha-pool-111 |         |

[Virtual Machines] ペインのアイコンをクリックしてペインを更新し、Crosswork Data Gateway VM の最新の [Operational State] が反映されるようにします。

(注) [Role] が [Unassigned] の Crosswork Data Gateway VM は、使用する前にプールに割り当てる必要 があります。Cisco Crosswork Data Gateway VM は、物理的な Crosswork Data Gateway です。デ バイスを接続または切断することはできません。デバイスは、Cisco Crosswork Data Gateway プールにのみ接続できます。

## Crosswork Data Gateway のインストールと登録のトラブ ルシューティング

Cisco Crosswork での Crosswork Data Gateway の自動登録に失敗した場合は、Crosswork Data Gateway showtech を収集し([メインメニュー (Main menu)]>[5 トラブルシューティング (5 Troubleshooting)]>[show-techの実行 (Run show-tech)]を選択)、controller-gatewayのログ で理由を確認します。セッションの確立/証明書に関連する問題がある場合は、インタラクティ ブメニューを使用して controller.pem 証明書がアップロードされていることを確認します。

次の表に、Crosswork Data Gateway のインストール時または登録時に発生する可能性のある一般的な問題をリストし、問題の原因を特定して解決するためのアプローチを示します。

表 **3**:インストール/登録のトラブルシューティング

| 問題                                         | 操作      |
|--------------------------------------------|---------|
| 1.Cisco Crosswork に Crosswork Data Gateway | を登録できない |

| 問題                                                                                                    | 操作                                                                                                    |
|----------------------------------------------------------------------------------------------------|----------------------------------------------------------------------------------------------------|
| NTP の問題により Crosswork Data Gateway を<br>Cisco Crosswork に登録できません。つまり、<br>2 つの間にクロックのずれがあります。<br>クロックのずれは、Crosswork Data Gateway ま<br>たは Cisco Crosswork のいずれかで発生する可<br>能性があります。<br>また、Cisco Crosswork と Crosswork Data<br>Gateway の NTP サーバーでは、初期時間は<br>ESXi サーバーに設定されます。このため、<br>ESXi サーバーにも NTP を設定する必要があ<br>ります。<br>ホストのクロックタイムを同期して、再試行<br>します。 | <ol> <li>Crosswork Data Gateway VM にログインします。</li> <li>メインメニューから、[5トラブルシューティング (5 Troubleshooting)]&gt;[show-tech の実行 (Run show-tech)]に移動します。</li> <li>ログとバイタルを含む tarball を保存する接続 先を入力し、[OK]をクリックします。</li> <li>show-tech のログ (/cdg/logs/components/controller-gateway/session.log にある session.log ファイル)に</li> <li>「UNAUTHENTICATED:invalid certificate.</li> <li>reason: x509: certificate has expired or is not yet valid」というエラーが表示された場合は、Crosswork Data Gateway と Cisco</li> <li>Crossworkの間にクロックのずれがあります。</li> </ol> |
|                                                                                                    | 3. メインメニューから、[3 現在のシステム設定の変更(3 Change Current System Settings)]<br>>[1 NTP設定(1 Configure NTP)]に移動します。                                                                                                    |
|                                                                                                    | Cisco Crosswork サーバーのクロックタイムと<br>同期するようにNTPを設定し、Crosswork Data<br>Gatewayの再登録を試行します。                                                                                                    |
| 2.「バイタルを収集できませんでした(Could<br>Data Gateway が10 分以上にわたって劣化状態                                                                                                    | not collect vitals)」という理由で Crosswork<br>のままになる                                                                                                    |

| 問題                                                                                                    | 操作                                                                                                    |
|----------------------------------------------------------------------------------------------------|----------------------------------------------------------------------------------------------------|
| 証明書エラーが原因の「バイタルを収集でき<br>ませんでした(Could not collect vitals)」とい<br>う理由で Crosswork Data Gateway が10 分以上<br>にわたって劣化状態のままになる | <ol> <li>Crosswork Data Gateway VM にログインします。</li> <li>メインメニューから、[5トラブルシューティング (5 Troubleshooting)]&gt;[show-tech の実行 (Run show-tech)]を選択します。</li> </ol>       |
|                                                                                                    | ログとバイタルを含む tarball を保存する接続<br>先を入力し、[OK] をクリックします。                                                                                                    |
|                                                                                                    | show-tech ログ<br>(/cdg/logs/components/controller-gateway/gateway.log<br>にある gateway.log ファイル) に証明書エラー<br>がある場合は、次の手順で説明するように、<br>コントローラ署名証明書を再度アップロード<br>します。 |
|                                                                                                    | <ol> <li>メインメニューから、[3 現在のシステム設定の変更(3 Change Current System Settings)]</li> <li>[7 証明書のインポート(7 Import Certification)]を選択します。</li> </ol>                        |
|                                                                                                    | 2. [証明書のインポート(Import Certificates)]<br>メニューから、[1コントローラ署名証明書ファ<br>イル(1 Controller Signing Certificate File)]を<br>選択し、[OK] をクリックします。                            |
|                                                                                                    | 3. 証明書ファイルの SCP URI を入力し、[OK]<br>をクリックします。                                                                                                    |
| 3.「gRPC 接続を確立できません(gRPC conn<br>Crosswork Data Gateway が10 分以上にわたっ                                                    | 」<br>ection cannot be established)」という理由で<br>て劣化状態が続く                                                                                                    |

| 問題                                                                                                    | 操作                                                                                                    |
|----------------------------------------------------------------------------------------------------|----------------------------------------------------------------------------------------------------|
| 証明書エラーが原因で「gRPC接続を確立でき<br>ません (gRPC connection cannot be<br>established) 」という理由で、Crosswork Data<br>Gateway が10 分以上にわたって劣化状態のま<br>まになる | <ol> <li>1. 上記のトラブルシューティング シナリオ 2<br/>の説明に従って、証明書ファイルを再度アッ<br/>プロードします。</li> <li>2. 次の手順に従って Crosswork Data Gateway<br/>VM をリブートします。</li> </ol>                                                           |
|                                                                                                    | a. メインメニューから [5 トラブルシューティ<br>ング(5 Troubleshooting)] を選択し、[OK] を<br>クリックします。                                                                                                    |
|                                                                                                    | b.[トラブルシューティング(Troubleshooting)]<br>メニューから [7 VM のリブート(7 Reboot<br>VM)] を選択し、[OK] をクリックします。                                                                                                    |
|                                                                                                    | c. リブートが完了したら、Crosswork Data<br>Gateway の動作ステータスが [稼働中(Up)]<br>になっているかどうかを確認します。                                                                                                    |
| Crosswork Data Gateway がエラー状態になる                                                                                                    | vCenter の場合は OVF テンプレート、Cisco<br>CSP の場合は config.txt の vNIC 値を確認しま<br>す。                                                                                                    |
| 1 つの NIC Cisco Crosswork での Crosswork<br>Data Gateway の登録が失敗する                                                                        | vCenter の場合は OVF テンプレート、Cisco<br>CSP の場合は config.txt の vNIC 値を確認しま<br>す。1 つの NIC と 2 つの NIC の ActiveVnics プ<br>ロパティが欠落している場合は、Crosswork<br>Data Gateway はデフォルトで 3 つの NIC を展<br>開しようとします。                  |
|                                                                                                    | このため、Crosswork Data Gateway が 1 つの<br>NIC を予期しているが NIC が 1 つではない<br>gateway.log 内のエラーで展開後に 1 つの NIC<br>Cisco Crosswork での Crosswork Data Gateway<br>の登録が失敗します。                                            |
| Crosswork Data Gateway が拡張の代わりに標<br>準プロファイルを展開する                                                                                      | vCenter の場合は OVF テンプレート、Cisco<br>CSP の場合は config.txt の deploymentoption プ<br>ロパティを確認します。「deploymentoption」<br>プロパティが一致しないか、または拡張プロ<br>ファイルテンプレートに存在しない場合は、<br>Crosswork Data Gateway は標準プロファイルを<br>展開します。 |

## コントローラ署名証明書ファイルのインポート

コントローラ証明書ファイルは、VMの起動後に自動的にインポートされます。次の理由により、この手順は手動で実行する必要があります。

- インストール時に [Controller Settings] で [Controller Signing Certificate File URI] が指定され ませんでした。
- Cisco Crosswork がアップグレードされたため、Cisco Crosswork で Crosswork Data Gateway を認証および登録する必要があります。

コントローラ署名証明書ファイルをインポートするには、次の手順を実行します。

**ステップ1** Cisco Crosswork Data Gateway VM のインタラクティブメニューから、[3 Change Current System Settings] を選 択します。

[システム設定の変更(Change System Settings)]メニューが開きます。

- ステップ2 [7 証明書のインポート(7 Import Certificate)] を選択します。
- ステップ3 [証明書のインポート (Import Certificates)]メニューから、[1コントローラ署名証明書ファイル (1 Controller Signing Certificate File)]を選択します。
- **ステップ4** 証明書ファイルの SCP URI を入力します。 URI の例を以下に示します。

cw-admin@{server ip}:/home/cw-admin/controller.pem

**ステップ5** SCP パスフレーズ (SCP ユーザーパスワード) を入力します。

証明書ファイルがインポートされます。

ステップ6 証明書が正常にインストールされたことを確認します。コントローラ署名証明書ファイルの表示(46ページ)を参照してください。

### コントローラ署名証明書ファイルの表示

次の手順を実行して署名証明書を表示します。

- **ステップ1** Crosswork Data Gateway VM のインタラクティブメニューから、[2 システム設定の表示(2 Show System Settings)]を選択します。
- **ステップ2** [現在のシステム設定の表示 (Show Current System Settings)] メニューから、[7 証明書 (7 Certificates)] を 選択します。
- ステップ3 [2 コントローラ署名証明書ファイル(2 Controller Signing Certificate File)]を選択します。

新しい証明書がインポートされていない場合は、Crosswork Data Gateway にデフォルトの証明書が表示されます。正常にインポートされている場合は、新しい証明書が表示されます。

I